#### Comparaison Astrophotométrique d'une Image Numérique avec la base de données Gaia / GRAPPA version du 10 Février 2024 pour la version 1.4

par Marc SERRAU – Elisabeth MARIS

(http://www.astrosurf.com/CCD-GRAPPA)

#### **Prérequis :**

- Disposer de la base GRAPPA installée et paramétrée dans PRISM V11 ou dans votre utilitaire d'analyse astrophotométrique. Cette installation n'est pas décrite dans ce document. Voir ici : <u>http://www.astrosurf.com/noctambule/GRAPPA3E\_FrEn.html</u> pour tout savoir sur cette base, notamment où et comment la récupérer.

- Disposer d'images déjà prétraitées et prises avec des filtres RAPAS qui s'approchent des bandes passantes des pseudo-filtres de Gaia G, G\_BP et G\_RP. Les champs de calibration à utiliser (SA51, SA57, SA68...) sont indiqués sur le site RAPAS (<u>http://rapas.imcce.fr/Photometrie-calibration.html</u>)

- Disposer de PRISM V11 ou de SIRIL ou d'un outil capable de sortir les positions astrométriques , flux et magnitudes de toutes les étoiles d'un champ stellaire.

- Disposer de l'utilitaire CCD-GRAPPA.exe (<u>http://www.astrosurf.com/CCD-GRAPPA</u>) utilisé dans la seconde partie de ce document.

## <u>Méthode</u> :

Il va s'agir de disposer d'images de champs de calibration prises avec les filtres RAPAS A, B ou C dont on va extraire les positions et les magnitudes de toutes les étoiles. Ces données seront ensuite analysées par l'utilitaire CCD-GRAPPA qui comparera les magnitudes mesurées aux magnitudes G, G\_BP ou G\_RP du catalogue GAIA / GRAPPA respectivement.

## I. Les données de départ

## **I.1 Extraction avec PRISM V11**

L'utilitaire a besoin des résultats d'analyses astrométriques et photométriques de toutes les étoiles d'une image issus de PRISM V11,

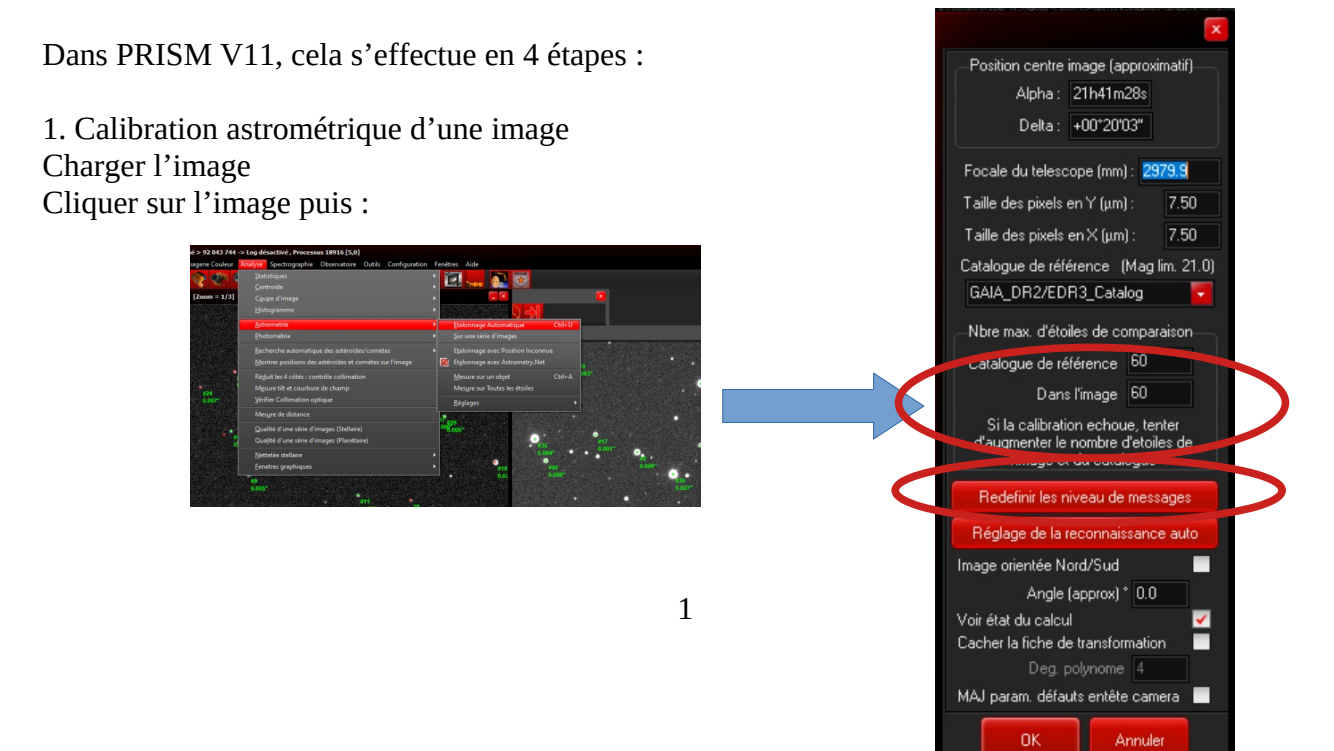

Régler les paramètres propres à votre système d'observation (focale, taille des pixels) et à la prise de vue (orientation).

transformation :

Choisir **GAIA\_DR2/EDR3\_Calalog** (C'est GRAPPA). Appuyez sur **OK**.

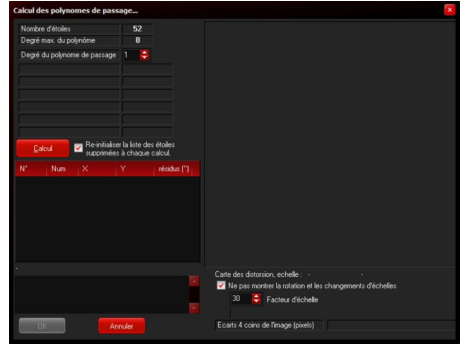

Choisir un degré de polynôme (3 suffit en général) puis appuyez sur **Calcul**.

Si les résidus sont très faibles, appuyez sur **OK** sinon changez le degré du polynôme,

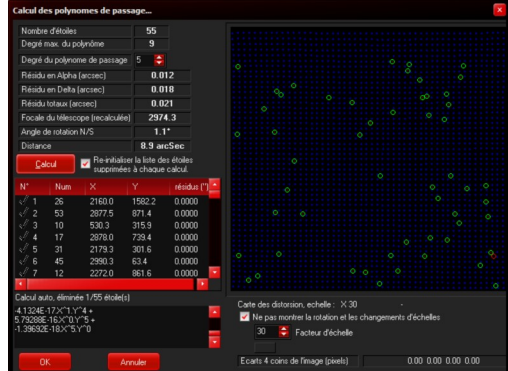

Après quelques instants, on voit la fiche de

Une fois la calibration effectuée, PRISM affiche les résidus de chaque étalon trouvé sur l'image en vert. Exemple :

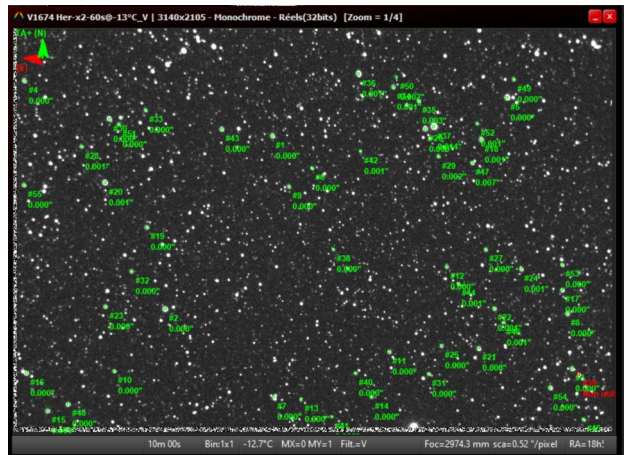

2. Extraction des positions de toutes les étoiles

Cliquer sur l'image calibrée et lancer la mesure sur toutes les étoiles :

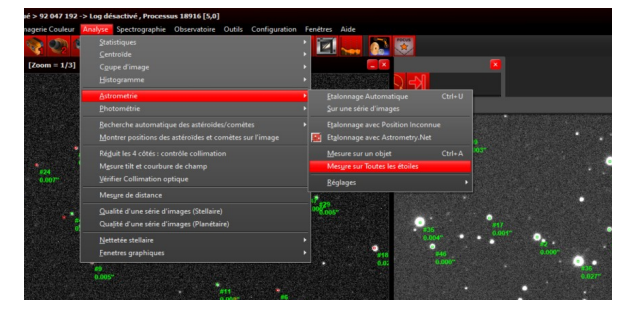

Une fenêtre de sortie texte apparaît. Conserver la fenêtre des résultats.

3. Calibration photométrique de l'image

Cliquer sur l'image puis :

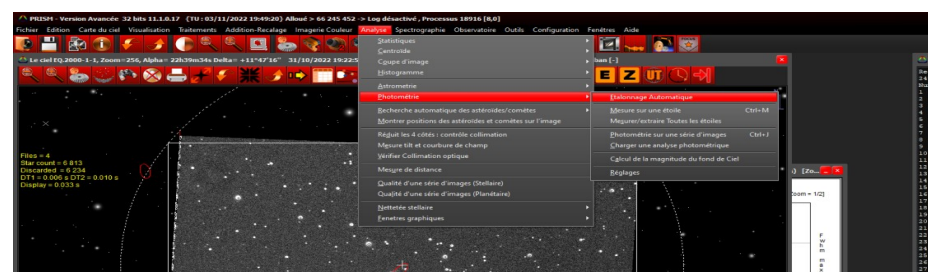

Normalement, les paramètres propres à votre système d'observation (focale, taille des pixels) et à la prise de vue (orientation) sont déjà réglés par l'opération précédente.

# Choisir GAIA\_DR2/EDR3\_Calalog (C'est GRAPPA).

Choisir la bande spectrale correspondant à la prise de vue :

Bande Magnitude V = Gaia G = RAPAS A Bande Magnitude B = Gaia G\_BP = RAPAS B Bande Magnitude R = Gaia G\_RP = RAPAS C

Un polynôme de degré 2 doit suffire.

Appuyez sur OK.

Dans la fenêtre qui apparaît, choisir les étalons avec les résidus les plus faibles puis lancer la calibration avec OK.

| Nombre d<br>Magnitud | l'étoiles uti<br>e bande B | lisées : 54 |        |         |       |   |
|----------------------|----------------------------|-------------|--------|---------|-------|---|
| <u>C</u> alc         | ul                         |             |        |         |       |   |
| N*                   | Num                        |             |        | résidus | Mag.  |   |
| ×. 22                | 22                         | 1811.3      | 1869.3 | -0.0173 | 11.40 |   |
| 23                   | 23                         | 2211.5      | 1190.2 | -0.0168 | 13.89 |   |
| 24                   | 24                         | 1359.4      | 1544.1 | -0.0107 | 12.30 |   |
| × 25                 | 25                         | 288.3       | 143.5  | -0.0100 | 13.05 |   |
| ≷/26                 | 26                         | 2663.0      | 849.0  | -0.0058 | 12.85 |   |
| _ √ 27               | 27                         | 701.3       | 1067.2 | -0.0010 | 13.13 |   |
| _ ≼/ 28              | 28                         | 484.2       | 652.9  | 0.0011  | 13.16 |   |
| _ √/ 29              | 29                         | 2903.9      | 617.9  | 0.0055  | 12.46 |   |
| √30                  | 30                         | 2334.6      | 770.8  | 0.0069  | 13.53 |   |
| √/_31                | 31                         | 2878.0      | 739.4  | 0.0091  | 12.79 |   |
| 1/ . 34              | 34                         | 020.2       | 037.1  | 0.0130  | 10.00 |   |
| 💥 33                 | 33                         | 530.3       | 315.9  | 0.0150  | 13.80 |   |
| Ж. 34                | 34                         | 1567.1      | 1375.8 | 0.0160  | 13.90 |   |
| 35                   | 35                         | 1445.1      | 1280.6 | 0.0169  | 13.37 | - |
|                      |                            | 01          |        |         |       |   |

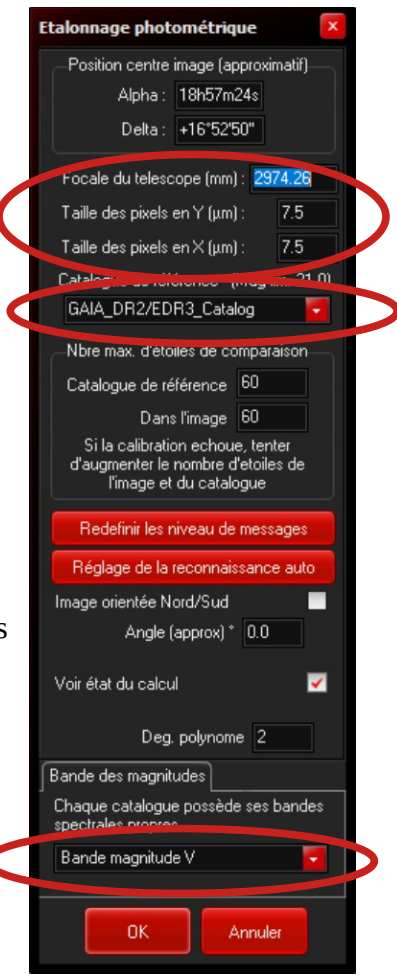

Une fois la calibration effectuée, PRISM affiche les résidus de chaque étalon trouvé (en rouge sur l'image). Exemple où les résidus astrométriques sont aussi présents :

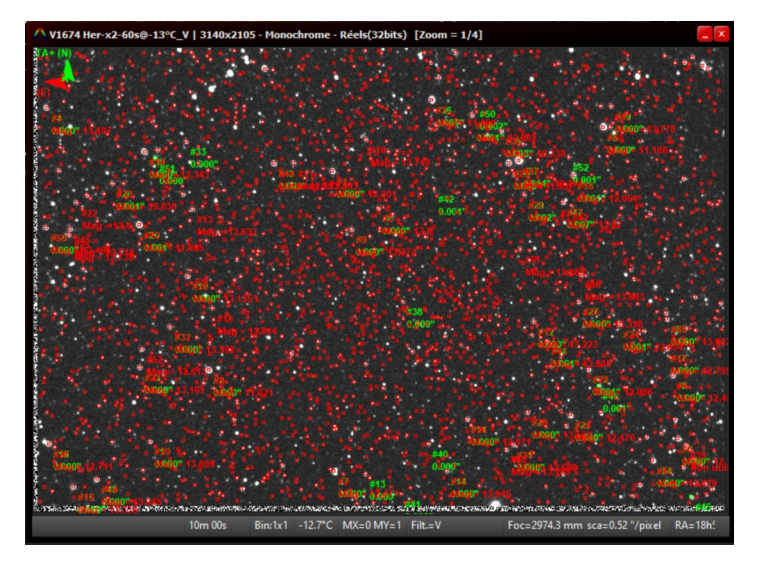

4. Extraction de la magnitude de toutes les étoiles

Cliquer sur l'image calibrée et lancer la mesure sur toutes les étoiles :

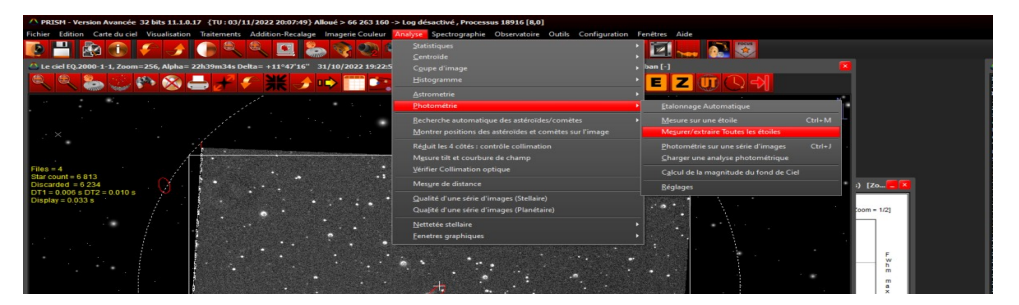

La fenêtre de sortie texte se complète des résultats de l'analyse photométrique. A la fin du calcul qui peut durer quelques secondes selon la richesse du champ, cliquer sur l'icône d'enregistrement du texte pour sauvegarder celui-ci dans un fichier. (Exemple 'AnalyseAstroPhotoChampSA68-G.txt')

# **I.2 Données de départ avec SIRIL**

# <u>Télécharger et installer SIRIL pour le traitement des données et Aladin pour les données de calibration d'une étoile avec les 3 filtres</u>

Dans Siril:

1. <u>Ouvrir l'image</u> stackée par exemple SA 51 puis passer de linéaire à Auto Ajustement pour que les étoiles apparaissent. **1** 

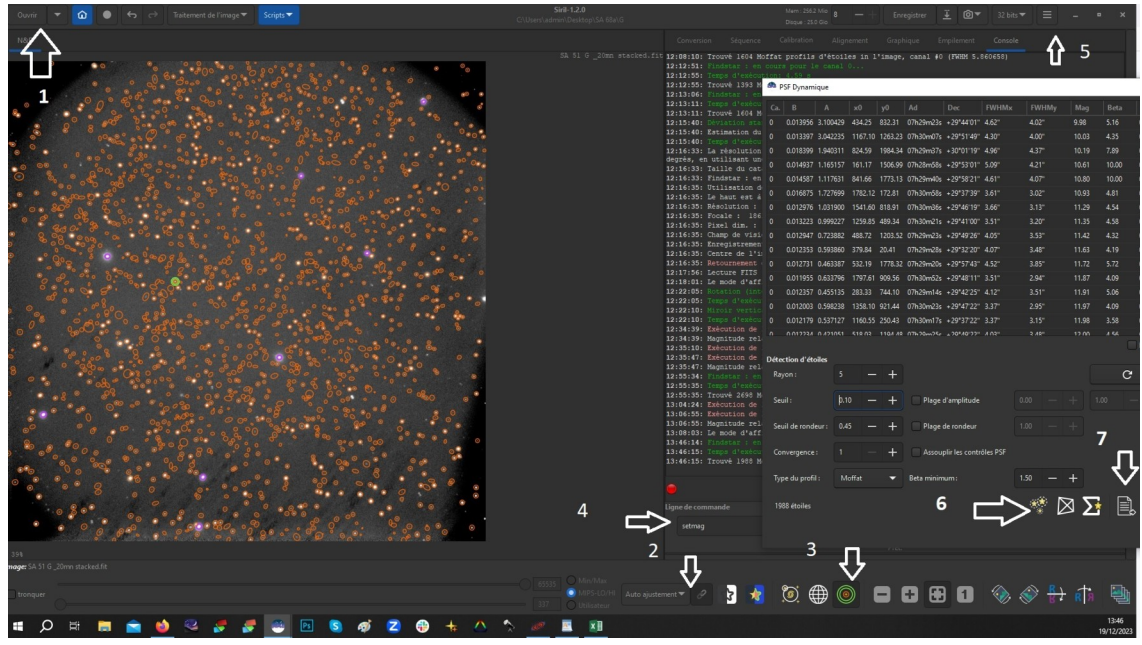

2. Calibration de la magnitude d'une étoile du champ avec Aladin, catalogue Gaia

Dans Siril mode photométrie 2

2.1 Sur Siril sélectionner le mode photométrie 3

sélectionner une étoile dont la magnitude est connue avec le catalogue Gaia dans Aladin pour les filtreG Gbp, Grp

2.2 Ligne de commande **4** régler la magnitude de référence lue sur Aladin avec « setmag 16.09 » par exemple et puis OK.

2.3 Sélectionner à nouveau l'icône photométrie **3** pour voir s'afficher la magnitude de l'étoile calibrée avec le catalogue Gaia avec son S/B, ce dernier doit être satisfaisant, c'est à dire supérieur à 10.

3. PSF du champ d'étoile :

3.1 Sélectionner PSF dynamique **5** 

Régler les paramètres Seuil et profil sur 0.1 par exemple et Moffat puis cliquer sur **6**.

Le nombre d'étoiles identifiées est indiqué sous Profil. En modifiant l'indice de seuil, le nombre d'étoiles change. Un tableau de données indique les coordonnées les AD et DEC des étoiles ainsi que leur MAG et l'écart type de leur résidu.

4. Exporter les données en format texte en cliquant sur 7

# I.3 Données de départ avec tout autre outil

L'outil doit pouvoir générer un fichier .csv contenant sur une ligne par étoile :

AD,DEC,Flux,magnitude ou au minimum : AD,DEC,Flux

où :

AD est l'Ascension Droite de l'étoile en degré décimaux compris dans [0, 360]

DEC sa Déclinaison en degré décimaux positif ou négatif compris dans ] -90°, +90°[

Flux est le flux mesuré pour l'étoile

Magnitude est la magnitude calculée avec des magnitudes étalons de GAIA de la même bande spectrale (Comme au §I.1.3 : RAPAS A = GaiaG / RAPAS B = Gaia\_BP / RAPAS C = Gaia\_RP)

# **II. Correspondance entre les mesures faites sur l'image et le catalogue GRAPPA-E3**

L'utilitaire **CCD-GRAPPA.exe** ( voir la page <u>http://www.astrosurf.com/noctambule/CCD-GRAPPA/</u> ) a été développé pour effectuer automatiquement la mise en correspondance entre les données générées précédemment et une extraction de la base GRAPPA E3.

Ce programme récupère les données présentes qui contiennent les résultats des analyses astrométriques et photométriques sur toutes les étoiles de l'image. Il effectue ensuite une recherche dans GRAPPA des sources en correspondance avec les étoiles de l'image.

Lancer le programme. Une fenêtre principale s'ouvre :

| CCD - GRAPPA v1.4            |                           |                                          |                              | -   |         | × |
|------------------------------|---------------------------|------------------------------------------|------------------------------|-----|---------|---|
| Nom du fichier des données a | astrométriques et photo   | métriques issues des analyses de tout    | es les étoiles d'une image : | 2 0 |         |   |
| Sorties PRISM V11            | ◯ Sortie SIRIL            | O.CSV avec AD,DEC,Flux,Mag               | O.CSV avec AD,DEC,flux       |     |         |   |
| Option 'Collapse' : additio  | on des flux des sources d | d'une même étoile<br>le G la plus faible |                              |     | Analyse | r |
| Option Erreur de position    | (arcsec)                  |                                          |                              |     |         |   |
| Option de magnitude limi     | te à ne pas dépasser dar  | ns la recherche dans GRAPPA              | sur la bande 🛛 🧹 🗸           |     |         |   |
| Crée un fichier .log         |                           |                                          |                              |     |         |   |
|                              |                           |                                          |                              |     |         |   |
|                              |                           |                                          |                              |     |         |   |
|                              |                           |                                          |                              |     |         |   |
| Répertoire d<br>Aide         | e la base GRAPPA 3E       |                                          |                              | 1   |         |   |

Ainsi qu'une fenêtre d'aide qui reprend l'essentiel de ce qui est écrit ici.

En premier lieu, renseigner le chemin de la base de données GRAPPA (celui contenant les répertoires 1, 2, 3...) (Bouton 1)

Puis, renseigner le nom du fichier de données à analyser (Bouton 2)

Choisir l'origine des données (PRISM V11, SIRIL ou fichier .CSV).

Les options les plus importantes sont :

*Collapse*' qui effectue une intégration des flux de toutes les sources GRAPPA en correspondance avec les étoiles associées à plusieurs sources. Les magnitudes cumulées G, G\_BP et G\_RP sont recalculées. La position indiquée sera celle de la première source trouvée.

*'xmax'* renvoie les magnitudes G, G\_BP et G\_RP de la source la plus brillante dans GRAPPA trouvée en correspondance. La position indiquées sera celle de la première source trouvée.

Ces deux options s'excluent mutuellement. Si aucune de ces deux options n'est fournie, alors l'utilitaire fournira toutes les sources GRAPPA en correspondance avec les étoiles associées à plusieurs sources avec leurs magnitudes et positions du catalogue.

L'option '*erreur de position*' permet de définir une valeur en *arcsec* donnant l'écart maximal en ascension droite et déclinaison à considérer pour l'identification des étoiles. Plus cette valeur sera grande plus il y a de chance de trouver une correspondance avec une source GRAPPA voire

plusieurs. Par défaut, l'utilitaire utilise la valeur de 1 arsec mais selon le seeing de l'image, on peut réduire ou augmenter légèrement cette valeur.

L'option de *magnitude limite* permet d'indiquer une magnitude à ne pas dépasser lors de la recherche des sources GRAPPA présentes sur le champ de l'image. La valeur sera associée à un filtre (G, G\_BP, G\_RP). La magnitude limite permet d'accélérer la mise en correspondance ultérieure avec les étoiles de celle-ci. La valeur peut être déduite de la magnitude limite atteinte sur l'image si celle-ci est faible et connue approximativement. Par défaut, il n'y a pas de limite en magnitude.

Le choix du filtre est à renseigner en fonction de celui utilisé pour la prise de vue.

Le mode 'Bavard' renseigne un fichier 'AnalyseCCD-GRAPPA.log' avec différentes informations utilisées ou générées par le programme lors de l'analyse.

Une fois les option définies, cliquer sur le bouton 'Analyser'.

Le nom du fichier qui contiendra les résultats de l'analyse sera demandé à la fin du processus.

A la fermeture du programme, le nom du fichier à analyser ainsi que celui du répertoire de la base GRAPPA seront stockés dans le fichier CCD-GRAPPA.ini qui sera lu lors de la prochaine exécution du programme.

Le bouton Aide affiche à nouveau la fenêtre d'aide.

Exemple d'utilisation avec l'option 'Collapse' et une magnitude limite de 15 dans la bande bleue.

| 饕 CCD - GRAPPA v1.4          |                          |                                         |                             | _ |         | ×  |
|------------------------------|--------------------------|-----------------------------------------|-----------------------------|---|---------|----|
|                              |                          |                                         |                             |   |         |    |
| Nom du fichier des données a | astrométriques et photo  | ométriques issues des analyses de toute | s les étoiles d'une image : |   |         |    |
| \\Mnemosyne\Astronomie\A     | Associations\RAPAS\Ca    | libration SA51 E. Maris\stars v2.lst    |                             |   |         |    |
| Sorties PRISM V11            | ⊖ Sortie SIRIL           | O.CSV avec AD,DEC,Flux,Mag              | O.CSV avec AD,DEC,flux      |   |         |    |
|                              |                          |                                         |                             |   |         |    |
| Option 'Collapse' : additio  | n des flux des sources o | d'une même étoile                       |                             | L | Analyse | .r |
| Option xmax : sélection de   | e la source de magnitud  | le G la plus faible                     |                             |   |         |    |
| Option Erreur de position (  | (arcsec)                 |                                         |                             |   |         |    |
| 🗹 Option de magnitude limit  | te à ne pas dépasser dai | ns la recherche dans GRAPPA 15          | sur la bande 🛛 🕞 🗸 🗸        |   |         |    |
| 🔽 Crée un fichier .log       |                          |                                         |                             |   |         |    |
| _                            |                          |                                         |                             |   |         |    |
|                              |                          |                                         |                             |   |         |    |
|                              |                          |                                         |                             |   |         |    |
|                              |                          |                                         |                             |   |         |    |
|                              |                          |                                         |                             |   |         |    |
|                              |                          |                                         |                             |   |         |    |
| Répertoire de                | e la base GRAPPA 3E      |                                         |                             |   |         |    |

Exemple de début de fichier obtenu avec l'option 'Collapse' et des données venant de PRISM V11 :

| I    | ſ                      |               |                |              |             |        |     |                                  |                      |               |
|------|------------------------|---------------|----------------|--------------|-------------|--------|-----|----------------------------------|----------------------|---------------|
| comp | araison_collapse.txt 🖄 | ( )           | 510 (June)     |              |             |        | -   |                                  |                      |               |
|      | NUM.: X Y              | KA (HMS)      | DEC (HMS)      | KA (g.dec)   | DEC (d.dec) | maguun | DID | SOURCE_ID KA GKAPPA              | DEC GKAPPA mag G n   | nag by mag ky |
| 2    | 1 2205.9 1594.2        | 18h57m01.197s | +16d57'25.51'' | 284.25498727 | 16.95708590 | 10.075 | 1   | 4514105808899116160 284.25499221 | 16.95710067 9.560 1  | 10.244 8.760  |
|      | 2 2589.9 1745.1        | 18h56m47.168s | +16d58'40.09'' | 284.19653233 | 16.97780357 | 11.214 |     | 4514107561245886976 284.19652722 | 16.97781654 10.827 1 | 11.108 10.368 |
|      | 3 1811.3 1869.3        | 18h57m15.301s | +16d59'52.73'' | 284.31375442 | 16.99798018 | 11.420 |     | 4514106324295684992 284.31376046 | 16.99799260 9.980 1  | 11.404 8.824  |
|      | 4 797.8 640.1          | 18h57m52.871s | +16d49'23.47'' | 284.47029651 | 16.82318574 | 11.594 |     | 4514088319791822976 284.47028368 | 16.82318981 10.600 1 | 11.621 9.613  |
|      | 5 482.2 1300.5         | 18h58m03.866s | +16d55'10.05'' | 284.51610709 | 16.91945938 | 11.711 |     | 4514097974878400640 284.51612545 | 16.91953942 11.151 1 | 11.605 10.534 |
|      | 6 2160.0 1582.2        | 18h57m02.868s | +16d57'19.78'' | 284.26194832 | 16.95549472 | 12.052 |     | 4514105740179629824 284.26194052 | 16.95550905 11.681 1 | 11.937 11.263 |
|      | 7 2453.2 1525.4        | 18h56m52.284s | +16d56'47.19'' | 284.21785166 | 16.94644141 | 12.084 |     | 4514107252008159488 284.21786461 | 16.94647998 11.659 1 | 12.051 11.092 |
|      | 8 1051.9 2010.4        | 18h57m42.736s | +17d01'13.79'' | 284.42806472 | 17.02049586 | 12.254 |     | 4514111409536933888 284.42806581 | 17.02049297 11.761 1 | 12.156 11.186 |
| 10   | 9 1359.4 1544.1        | 18h57m31.910s | +16d57'08.09'' | 284.38295664 | 16.95224642 | 12.311 |     | 4514105121704185216 284.38297192 | 16.95224093 11.436 1 | 12.301 10.527 |
| 11   | 10 3041.2 2026.2       | 18h56m30.597s | +17d01'01.75'' | 284.12748624 | 17.01715260 | 12.342 |     | 4517111117768823680 284.12751676 | 17.01713641 11.855 1 | 12.184 11.356 |
| 12   | 11 2440.2 434.8        | 18h56m53.537s | +16d47'20.01'' | 284.22307283 | 16.78889174 | 12.371 |     | 4508097321449096704 284.22307709 | 16.78890489 11.019 1 | 12.476 9.851  |
| 13   | 12 504.7 1633.1        | 18h58m02.831s | +16d58'02.83'' | 284.51179601 | 16.96745255 | 12.384 |     | 4514099417970942976 284.51181388 | 16.96746511 11.336 1 | 12.343 10.343 |
| 14   | 13 1349.3 190.3        | 18h57m33.207s | +16445'24.02'' | 284.38836205 | 16.75667280 | 12.411 |     | 4514086498725679616 284.38829681 | 16.75653795 14.826 1 | 16.078 13.728 |
| 15   | 14 1367.1 179.7        | 18h57m32.568s | +16d45'18.33'' | 284.38569951 | 16.75509153 | 12.434 |     | 4514086498725680128 284.38569866 | 16.75509878 9.812 1  | 12.470 8.389  |
| 16   | 15 2903.9 617.9        | 18h56m36.611s | +16d48'50.38'' | 284.15254697 | 16.81399496 | 12.449 | 1   | 4508098283521562880 284.15257280 | 16.81399784 12.090 1 | 12.456 11.546 |
| 17   | 16 2928.5 329.2        | 18h56m35.931s | +16d46'19.90'' | 284.14971238 | 16.77219389 | 12.732 |     | 4508097046570942976 284.14971355 | 16.77220917 12.407 1 | 12.722 11.927 |
| 18   | 17 2878.0 739.4        | 18h56m37.461s | +16d49'53.84'' | 284.15608583 | 16.83162256 | 12.784 |     | 4508098386600794368 284.15606375 | 16.83159779 12.454 1 | 12.795 11.941 |
| 19   | 18 1971.2 417.6        | 18h57m10.532s | +16d47'15.95'' | 284.29388396 | 16.78776465 | 12.853 |     | 4514090106498361472 284.29387709 | 16.78775542 12.132 1 | 12.971 11.231 |
|      | 19 2663.0 849.0        | 18h56m45.172s | +16d50'53.12'' | 284.18821800 | 16.84809023 | 12.859 |     | 4514103266278375168 284.18821155 | 16.84808617 12.531 1 | 12.854 12.040 |
| 21   | 20 70.0 305.9          | 18h58m19.462s | +16d46'36.65'' | 284.58108962 | 16.77684775 | 12.860 |     | 4514040521072365440 284.58108835 | 16.77684834 12.329 1 | 12.711 11.777 |
| 22   | 21 2521.4 643.9        | 18h56m50.446s | +16d49'07.96'' | 284.21019278 | 16.81887771 | 12.949 |     | 4508097626365080320 284.21019431 | 16.81888140 12.307 1 | 13.096 11.407 |
| 23   | 22 1992.3 1799.1       | 18h57m08.789s | +16d59'14.35'' | 284.28662234 | 16.98732058 | 12.953 |     | 4514105980697823232 284.28662885 | 16.98732144 12.540 1 | 12.862 12.052 |
| 24   | 23 2272.0 861.6        | 18h56m59.324s | +16d51'03.79'' | 284.24718311 | 16.85105287 | 13.126 |     | 4514102574759853184 284.24719112 | 16.85105973 12.387 1 | 13.223 11.491 |
| 25   | 24 701.3 1067.2        | 18h57m56.080s | +16d53'06.55'' | 284.48366521 | 16.88515320 | 13.135 |     | 4514091957600740736 284.48366534 | 16.88515856 12.313 1 | 13.135 11.426 |
|      | 25 484.2 652.9         | 18h58m04.223s | +16d49'33.16'' | 284.51759723 | 16.82587848 | 13.159 |     | 4514088452907385728 284.51759995 | 16.82589621 12.291 1 | 13.161 11.377 |
| 27   | 26 60.0 1831.6         | 18h58m18.832s | +16d59'50.44'' | 284.57846851 | 16.99734571 | 13.184 |     | 4514100272657415936 284.57846760 | 16.99734200 12.349 1 | 13.107 11.498 |
|      | 27 2126.3 1726.6       | 18h57m03.984s | +16d58'35.22'' | 284.26660170 | 16.97644864 | 13.289 |     | 4514105942014248192 284.26660635 | 16.97646378 12.322 1 | 13.338 11.337 |
|      | 28 2476.3 950.9        | 18h56m51.860s | +16d51'48.11'' | 284.21608188 | 16.86336431 | 13.293 |     | 4514103403717319168 284.21608209 | 16.86337575 12.572 1 | 13.398 11.684 |
| 30   | 29 1445.1 1280.6       | 18h57m28.984s | +16d54'50.14'' | 284.37076527 | 16.91392665 | 13.350 |     | 4514092786558065664 284.37076523 | 16.91392676 12.577 1 | 13.373 11.708 |
| 31   | 30 181.8 108.8         | 18h58m15.544s | +16444'53.07'' | 284.56476513 | 16.74807392 | 13.357 |     | 4514040314913936640 284.56477148 | 16.74807663 12.259 1 | 13.338 11.242 |
| 32   | 31 2385.4 1807.2       | 18h56m54.538s | +16d59'14.55'' | 284.22724070 | 16.98737375 | 13.361 |     | 4514109073074776192 284.22712054 | 16.98749947 15.646 1 | 16.241 14.877 |
|      | 32 620.2 837.1         | 18h57m59.172s | +16d51'07.67'' | 284.49655011 | 16.85213003 | 13.378 |     | 4514088835193557248 284.49655826 | 16.85214867 12.567 1 | 13.392 11.678 |
|      |                        |               |                |              |             |        |     |                                  |                      |               |

La partie gauche du tableau correspond à la définition des étoiles extraites de l'image par PRISM et la partie droite les sources GRAPPA associées à ces étoiles. NbID est le nombre de source associée à chaque étoile de l'image. Ici c'est 1 puisque l'option collapse a été utilisée.

Ce tableau peut ensuite être mis dans un tableur afin de tracer facilement un graphique de correspondance magnitude CCD vs magnitude GAIA.

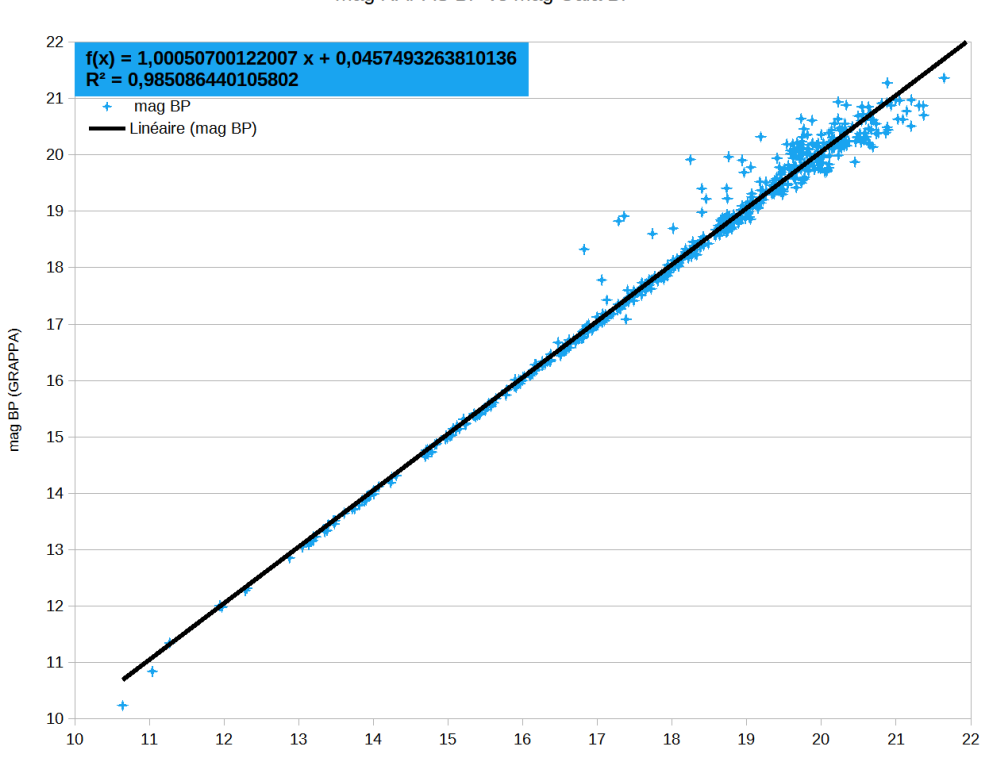

mag RAPAS BP vs mag Gaia BP

L'exemple présenté ci-dessus est établi à l'aide d'une image obtenue avec du filtre RAPAS Bleu calibrée photométriquement dans PRISM avec le catalogue GRAPPA. La courbe en noir est la droite de régression linéaire obtenue par les moindres carrés sur tous les points de mesure.

On peut ensuite établir facilement la valeur RMS des écarts des mesures en calculant pour chaque mesure son écart avec la magnitude Gaia et en calculant la racine carré de la somme des carrés des écarts.

#### **Conclusion**

L'utilitaire permet de connaître la loi de corrélation entre les filtres RAPAS A, B et C et les «pseudo-filtres GAIA G, G\_BP et G\_RP à partir d'observation sur le ciel. Ces corrélations permettront in fine de caractériser ces filtres en utilisant les résultats obtenus par différents observateurs et par là même de caractériser les systèmes photométriques complets utilisés.